## Schritt für Schritt Einrichtung von Android mit Inhalten von www.dobitschen.de

Android lässt eine direkte Installation von Kalenderformaten und Apps nicht zu, ohne einen kostenpflichtigen Entwickleraccount zu haben. Deshalb hier eine Schritt für Schritt Anleitung um dennoch diese Inhalte nutzbar machen zu können:

## Installation der "Dobitschen-App":

- 1. Unter: Einstellungen  $\rightarrow$  Sicherheit  $\rightarrow$  unbekannte Quellen zulassen
- 2. App herunterladen unter: https://chayns.net/64381-10932/app
- 3. Installation ausführen, Datei liegt unter: Eigene Dateien  $\rightarrow$  Download

## Automatische Integration der Kalender:

- 1. Kostenfreie App "IcalSync2" aus dem PlayStore herunterladen und Installieren <u>https://play.google.com/store/apps/details?id=org.kc.and.ical&hl=de</u>
- 2. App Öffnen und Einrichten:
- 3. Kalender-App öffnen und ggf. neu importierte Kalender einblenden (App-Einstellungen)
  - 1. Synchronisationskonten anzeigen
  - 2. Kalenderfarbe festlegen
  - 3. Kalendername festlegen
  - 4. Verbindungsart (HTTP(S)) einstellen
  - 5. URL eingeben:
    - 1. Gesamtkalender: http://www.dobitschen.de/kalender/calsync\_dobitschen.php
    - 2. Entsorgungskalender: http://www.dobitschen.de/kalender/calsync\_dobitschen.php?veranstaltung=no
    - 3. Veranstaltungskalender: http://www.dobitschen.de/kalender/calsync\_dobitschen.php?veranstaltung=no
  - 6. Intervall festlegen: wie oft sollen die Kalender abgeglichen werden? Man kann da auch sagen, dass die Kalender bei W-LAN-Verbindung usw. aktualisiert werden sollen.